# IRON MOUNTAIN®

# **Shredding Documents**

IRON MOUNTAIN CONNECT™ RECORDS MANAGEMENT

T2.5.1 11.15

© 2015 Iron Mountain Incorporated. All rights reserved. Iron Mountain and the design of the mountain are registered trademarks of Iron Mountain Incorporated. All other trademarks and registered trademarks are the property of their respective owners. Iron Mountain Connect is a trademark of Iron Mountain Incorporated.

US-RM-EXT-PPT-5262015

#### **Shredding Documents**

Use Iron Mountain Connect's Shredding Center to:

- View and manage the on- and off-site shredding services that your company contracts with Iron Mountain
- View any open orders generated by a shredding visit profile

Use this section to learn how to:

- Manage your list of Visit Profiles
- Request shredding services

## **Accessing Iron Mountain Connect Shredding Center**

Iron Mountain Connect's home page is your single-point entry into all of Iron Mountain's business applications, including our Shredding Center.

- 1. Access Iron Mountain Connect via www.ironmountainconnect.com.
- 2. Type your Username and Password to open the home page.
- 3. Select SHREDDING from My Quick Links navigation bar.

| 1                      | Quickly and easily navigate                                                     | Tab s<br>Mount<br>and t                                                                                                    | screens give you qu<br>ntain Connect's bus<br>functionality.                                   | lick access to In<br>siness applicatio                   | ENGLISH (US) + SUPPORT + LC                                                   | Stay apprised                                                                                       |                                                            |
|------------------------|---------------------------------------------------------------------------------|----------------------------------------------------------------------------------------------------|------------------------------------------------------------------------------------------------|----------------------------------------------------------|-------------------------------------------------------------------------------|----------------------------------------------------------------------------------------------------|------------------------------------------------------------|
|                        | throughout                                                                      | My Quick Links                                                                                                    | Record Center                                                                                  |                                                          |                                                                               | System Notifications                                                                                | of scheduled                                               |
| li<br>C<br>f<br>y<br>a | Iron Mountain<br>Connect. Only<br>functional areas<br>you have<br>access to are | Records Management     Shredding     My Profile     Maaaae Users                                                                                                    | Manage your records online, schedule a pice<br>Find my box/file:<br>Enter your search criteria | kup, and order boxes to be retrieved.                    |                                                                               | What's New Check out a demo of Enhanced Search for                                                  | maintenance.                                               |
|                        |                                                                                 | Resources     Pay Bill Resources                                                                                                    | Shredding The Shredding Center allows you to request                                           | t services and view current visit profiles a             | Coming soon to a box or you<br>What's New – IMConnect S. mber 2014<br>Release | 1                                                                                                   |                                                            |
|                        | displayed.                                                                      | View Messages<br>Email question to support<br>By Phone<br>24 hours/day, 365 days/year.<br>General Inquiries: 800-934-3453<br>(US) or 800-327-8345 (Canada)<br>Technical Support: 800-934-3453<br>(US) or 800-327-8345 (Canada) | Reports RL PORT MY REF * Category. Select Report Title                                         | orts scheduled reports                                   | Report Samples                                                                | Document Imagn.<br>Solutions<br>Find what you need - fast<br>Shorten response times.<br>Learn more> | Learn about<br>new features<br>and system<br>enhancements. |
|                        | Download<br>pertinent<br>industry articles<br>and papers.                       | Business Needs: 800-934-3453<br>(US) or 800-327-8345 (Canada)                                                                                                    | cc<br>fu<br>th<br>ac                                                                           | ontrols the<br>inctionality<br>lat you have<br>ccess to. |                                                                               |                                                                                                    |                                                            |

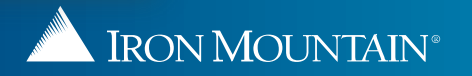

## **Managing Your Visit Profile**

Your Visit Profile is where you view the interval and frequency of a shredding request for your site. Companies can have multiple Visit Profiles defined for the entire company, or for individual divisions or departments.

|                          | 1007                                    | Welcome CUA_RC2_DELPHI_SHREDb 1234                                                                | 5 |
|--------------------------|-----------------------------------------|---------------------------------------------------------------------------------------------------|---|
|                          | IEGT                                    |                                                                                                   |   |
| SHREDDING CENTER Profile | List Request Form                       |                                                                                                   |   |
| View Visit Profiles      |                                         |                                                                                                   |   |
| Customer ID:             | RCE3 - RCE LNGTH 15, VAL RC NO, DIV YES | Select the Customer                                                                               |   |
| Division:                | _MASTER - MASTER DIVISION               |                                                                                                   |   |
| Department:              | All Departments                         |                                                                                                   |   |
|                          | View Visit Profile                      | It the Customer is division- and<br>department-enabled, select the<br>Division and/or Department. |   |

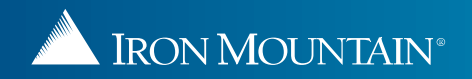

# Managing Your Visit Profile

|                                     | IFOT                                                | Welcome Cl | IA_RC2_DELPHI_SHREDb 12345                                         | PROFILE                                   | ENGLISH (US) 🔹                                  | SUPPORT •   | LOG OUT            |
|-------------------------------------|-----------------------------------------------------|------------|--------------------------------------------------------------------|-------------------------------------------|-------------------------------------------------|-------------|--------------------|
| A HOME SHREDDING B                  | NEC I                                               |            |                                                                    |                                           |                                                 |             |                    |
| SHREDDING CENTER Profile I          | List Request Form                                   |            |                                                                    |                                           |                                                 | 🕜 Help of   | n Shredding        |
| View Visit Profiles                 |                                                     |            |                                                                    |                                           |                                                 |             |                    |
| Customer ID:                        | RCE3 - RCE LNGTH 15, VAL RC NO, DIV YES             |            |                                                                    |                                           |                                                 |             |                    |
| Division:                           | _MASTER - MASTER DIVISION                           |            | iew Visit Profiles. A                                              | list of all a                             | ddresses                                        |             |                    |
| Department:                         | All Departments                                     | with vis   | sit profiles that matc                                             | h your filte                              | ers                                             |             |                    |
|                                     | View Visit Profiles                                 | display    | s.                                                                 |                                           |                                                 |             |                    |
|                                     |                                                     |            |                                                                    |                                           |                                                 |             |                    |
| Address                             | Cycle                                               | Schedule   | Next Visit                                                         | Service                                   | е Туре                                          | Open Orders |                    |
| 456 MAPLE ST                        | Daily                                               | 365 Days   | 2015-01-22                                                         | Media                                     |                                                 | Ν           |                    |
| 456 MAPLE ST                        | Daily                                               | 365 Days   | 2015-01-22                                                         | Media                                     |                                                 | Ν           |                    |
| 456 MAPLE ST                        | Daily                                               | 365 Days   | 2015-01-22                                                         | Off Site                                  |                                                 | N           |                    |
| 456 MAPLE ST                        | Daily                                               | 365 Days   | 2015-01-22                                                         | On Site                                   |                                                 | N           |                    |
| 5<br>Click the add<br>information f | dress to access detailed<br>for each Visit Profile. |            | Use this list to chec<br>upcoming visits and<br>shredding requests | ck your site<br>d to view t<br>that you h | e's schedule fo<br>he status of<br>nave placed. | r           |                    |
| [4 4 Page 1 of 1 ▶ ▶] @             |                                                     |            | -                                                                  |                                           |                                                 | Dis         | playing 1 - 4 of 4 |

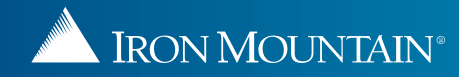

## **Managing Your Visit Profile**

|                                | ITAIN <sup>®</sup> CONNECT  |                     |         |              | Welcome CUA               | _RC2_DELPHI_SHREDb test           | PROFILE ENGLISH (US) •           | SUPPORT • LOG OUT |
|--------------------------------|-----------------------------|---------------------|---------|--------------|---------------------------|-----------------------------------|----------------------------------|-------------------|
| SHREDDING CENTER               | R Profile List Re           | quest Form          |         | The last set | 1                         |                                   |                                  | Help on Shredding |
| < Back Finis                   | hed                         |                     | retur   | n to the V   | to save y<br>isit Profile | our changes and<br>e list screen. |                                  |                   |
| Shredding Visit Profile Detail | l.                          |                     | _       |              |                           |                                   | _                                |                   |
|                                | Customer ID: RCE3 - RCE LNG | TH 15, VAL RC NO, D | IV YES  |              |                           |                                   | Cycle: Daily                     |                   |
|                                | Division: 111 - 111         |                     |         |              |                           |                                   | Schedule: 365 Days               |                   |
|                                | Department: ZZZ - ZZZ       |                     |         |              |                           |                                   | Next Scheduled Visit: 2015-01-22 |                   |
|                                | Address: 456 MAPLE ST       |                     |         |              |                           |                                   | Service Type: On Site            |                   |
| Shredding Order Detail         |                             |                     |         |              |                           |                                   | Contact Information              | (Edit Mode)       |
| Service Type                   | Container Type              | Quantity            | Witness | Search       | Staged                    | Instructions                      | Contact Name: Lyn                | ne Sharkey        |
| SHREDDING - ON-SITE            | 65-GAL                      | 2                   | No      | No           | No                        | No                                | Phone Number: 12                 | 3-9090 800        |
| SHREDDING - ON-SITE            | 95-GAL                      | 3                   | No      | No           | No                        | No                                | Address 1: 456                   | MAPLE ST          |
| SHREE ON-SITE                  | 1.2                         | 5                   | No      | No           | No                        | No                                | Address 2:                       |                   |
| <b>This scre</b>               | en displays comp            | rehensive           |         |              |                           |                                   | City: ALL                        |                   |
| informati                      | on for the Visit Pro        | ofile. Use it       | to      |              |                           |                                   | State/Province/Region: PA        |                   |
| verify you                     | ur current services         | 5.                  |         |              |                           |                                   | Zip: 195                         | 18                |
|                                |                             |                     |         |              |                           |                                   |                                  |                   |
| Use the s                      | shredding reports           | available in        |         |              |                           |                                   | Instructions                     |                   |
| Report C                       | enter to view add           | itional             |         |              |                           |                                   |                                  |                   |
| shreddin<br>tronds ar          | g information, and          | liyze usage         |         | Undate       | the cont                  | act's name and n                  | hone                             |                   |
| statemen                       | iu uuwiiiuau iiivui<br>ite  | ces and             |         | numbe        | r. This is                | the only informa                  | tion on                          |                   |
| Statemen                       |                             |                     |         | this sc      | reen that                 | you are able <u>to u</u>          | odate.                           |                   |
|                                |                             |                     |         |              |                           |                                   |                                  |                   |

#### **Requesting Shredding Services**

The Request Form is Iron Mountain's electronic application for shredding services. You submit an application to apply for new services and to modify existing services. The form varies based on your selection.

| IRON MOUNTAIN* CONNECT                                                 | Welcome CUA_RC2_DELPHI_SHREDb test<br>Click Request Form.                                                                                                   |
|------------------------------------------------------------------------|----------------------------------------------------------------------------------------------------|
| SHREDDING CENTER Profile List Request Form Request a Shredding Service | 2<br>Select from the dropdown list of<br>available shredding services.                                                                                      |
| Select                                                                 | Iron Mountain's electronic application<br>for shredding services displays. The<br>sections included on the screen vary<br>based on the services you select. |

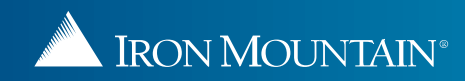

#### **Requesting Shredding Services**

| SHREDDING CENTER                             | Profile List Request Form |        | 4 Help on Shredding                     |
|----------------------------------------------|---------------------------|--------|-----------------------------------------|
| Request a Shredding Service                  |                           |        | Submit your request. Iron Mountain      |
| * Request Type                               |                           |        | will contact you within one business    |
| Add new service (a project or purpe s        | service)                  | Cancel | Submit the Request day.                 |
| Customer Details                             |                           |        |                                         |
| Today's Date:                                | 1212015                   |        | * Indicates required                    |
| Username:                                    | CUA_RC2_DELPHI_SHREDs     |        |                                         |
| * Customer ID:                               | Select                    | *      |                                         |
| * Demises                                    | Select                    | ~      |                                         |
| " Department                                 | Delect                    | *      |                                         |
| * Requestor Name:                            |                           |        |                                         |
| * Email Address:                             |                           |        |                                         |
| * Phone Numbers                              |                           |        | Complete the application. Required      |
| * Address:                                   |                           |        | fields are marked with an asterisk (*). |
| Floors                                       |                           |        | The sections included on the screen     |
| * City:                                      |                           |        | vary based on the services you select.  |
| * State Province Region:                     | Alabama                   |        |                                         |
| * Country:                                   | United States             |        |                                         |
| * Zipi                                       | t                         |        |                                         |
| P.O. Number:                                 | 1                         |        |                                         |
| Shredding Request Details                    |                           |        |                                         |
| * Request Description:<br>* Request Details: |                           |        |                                         |
| Request instructions Maximum 5000            | 0 characters              |        |                                         |
|                                              |                           |        |                                         |

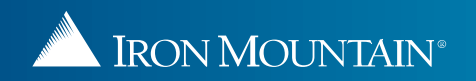